# Molecule Viewer Window – Map View

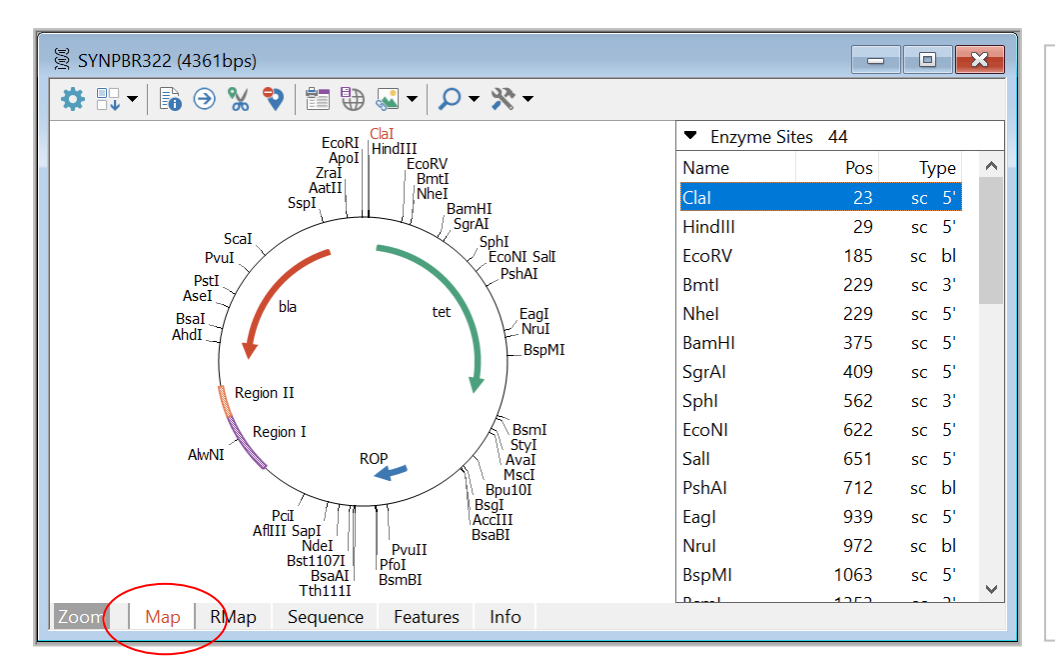

Custom styles and colors applied to some genes in this map. Enzyme sites list shown at right.

Helpful toolbar buttons:

- Change Sites
- Site Properties
- Go To Sequence
- Save for Web
- Enhanced View

## Sequence View

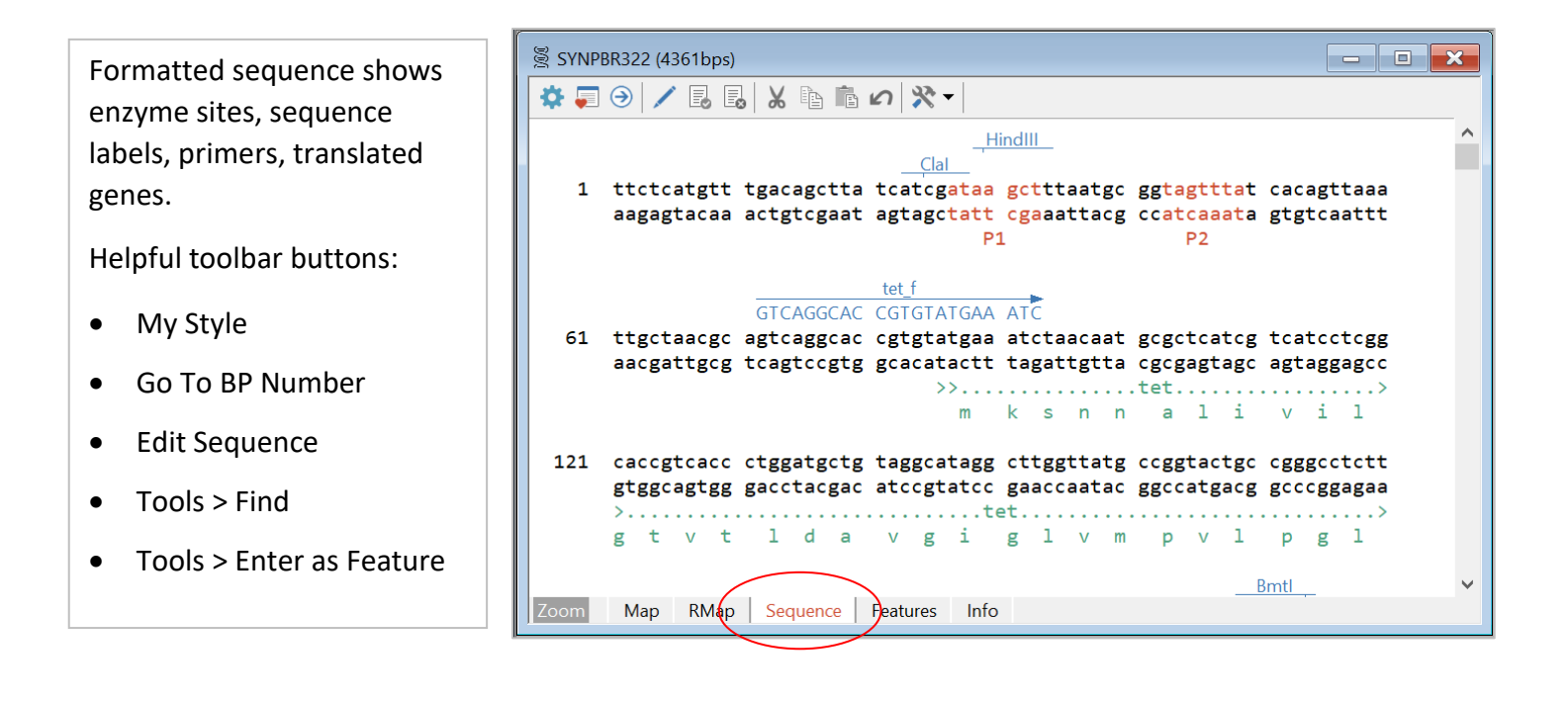

## Features View

|                               | =tet ▶                                        |                                | <b></b>                                                                   | bla      |
|-------------------------------|-----------------------------------------------|--------------------------------|---------------------------------------------------------------------------|----------|
| Name                          | Start                                         | End                            | Description                                                               | Key      |
| ► P1                          | 33                                            | 27 C                           | promoter P1 [6]                                                           | promoter |
| " <sup>⊷</sup> P2             | 43                                            | 49                             | promoter P2 [6]                                                           | promoter |
| ⇒ tet                         | 86                                            | 1276                           | tetracycline resistance protein                                           | CDS      |
| ⇒ ROP                         | 1915                                          | 2106                           | ROP protein                                                               | CDS      |
| Region I                      | 2700                                          | 3000                           | User-defined region #1                                                    |          |
| Region II                     | 3001                                          | 3150                           | User-defined region #2                                                    |          |
| ➡ bla                         | 4153                                          | 3293 C                         | beta-lactamase                                                            | CDS      |
| Styles for s Graphic Sequence | elected featu<br>Map settings<br>a Annotation | re<br>: Gene 1, (<br>settinas: | Custom, style Solid arrow, color Green<br>Gene. Default. text color Green |          |

Set to show simple features map above list and selected feature style in boxed area below list.

Helpful toolbar buttons:

- Filter
- Feature Properties
- Customize Feature
- Go To Sequence
- Tools > Make Fragment

## Info View

| Modify molecule name and description. Add Notes to | SYNPBR322 (4361bps)                                                                                                    |    |  |  |  |  |
|----------------------------------------------------|----------------------------------------------------------------------------------------------------|----|--|--|--|--|
| document molecule source<br>or changes made.       | File Name: Demo_SYNPBR.cm5, dated 04 Mar 2019<br>File Location: C:\Users\epeterson\Documents\CMHome                                                                       |    |  |  |  |  |
| Helpful toolbar buttons:                           | Molecule Name: SYNPBR322<br>Size: 4361 bps, circular Start#1 Translation Table: 1 Standard Code<br>Properties: A 983, 22.5%; C 1210, 27.7%; G 1134, 26.0%; T 1034, 23.7%; |    |  |  |  |  |
| • Edit                                             | Description: Cloning vector pBR322, complete genome.                                                                                                    |    |  |  |  |  |
| Author Stamp                                       | Notes:                                                                                                    | 1. |  |  |  |  |
| Base Number Start                                  | ACCESSION J01749 K00005 L08654 M10282 M10283 M10286 M10356 M10784 M10785<br>VERSION J01749.1 GI:208958                                                                    |    |  |  |  |  |
| Translation Table                                  | KEYWORDS: ampicillin resistance; beta-lactamase; cloning vector; drug resistance protein; origin of replication; plasmid; tetracycline resistance.                        |    |  |  |  |  |
| GenBank Annotations                                | Retrieved from Entrez 8/30/05       Added primers regions enhanced view maps       Zoom     Map       RMap     Sequence       Features     Info                           | ~  |  |  |  |  |

# **RMap View**

| SYNPBR322 | SYNPBR322 (4361bps) |                                |               |       |            |       |       |      | × |
|-----------|---------------------|--------------------------------|---------------|-------|------------|-------|-------|------|---|
| 🌣 🖸 🔻 🍸   | Commercial (M       | ain) 🗸 🤆                       | ) 🔓 🔓         | 🕞 🔂 🕉 | <b>₹</b> - |       |       |      |   |
| Enzyme    | Sites               | <ul> <li>List of re</li> </ul> | ecognition si | tes   |            |       |       |      | ^ |
| AatII     | 1                   | 4284                           |               |       |            |       |       |      |   |
| AccI      | 2                   | 651,                           | 2244          |       |            |       |       |      |   |
| ⊞ AciI    | 67                  |                                |               |       |            |       |       |      |   |
| AclI      | 4                   | 900,                           | 1799,         | 3591, | 3964       |       |       |      |   |
| AcuI      | 2                   | 3000,                          | 4048          |       |            |       |       |      |   |
| AflIII    | 1                   | 2473                           |               |       |            |       |       |      |   |
| AgsI      | 8                   | 674,                           | 1092,         | 2940, | 4142,      | 4165, | 4175, | 4219 |   |
|           |                     | 4354                           |               |       |            |       |       |      |   |
| AhdI      | 1                   | 3361                           |               |       |            |       |       |      |   |
| AluI      | 17                  | 15,                            | 30,           | 686,  | 1089,      | 1997, | 2054, | 2065 |   |
|           |                     | 2114,                          | 2133,         | 2414, | 2640,      | 2730, | 2776, | 3033 |   |
|           |                     | 3554,                          | 3654,         | 3717  |            |       |       |      |   |
| AlwI      | 12                  | 375,                           | 376,          | 1097, | 1667,      | 3040, | 3114, | 3126 |   |
|           |                     | 3211,                          | 3224,         | 3688, | 3991,      | 4009  |       |      |   |
| AlwNI     | 1                   | 2884                           |               |       |            |       |       |      |   |
| AoxI      | 22                  | 173,                           | 296,          | 400,  | 524,       | 532,  | 596,  | 830  |   |
|           |                     | 919,                           | 940,          | 991,  | 1048,      | 1261, | 1445, | 1947 |   |
| Zoom Mag  | RMap Se             | quence Fe                      | atures Inf    | o     |            |       |       |      |   |

Select to display List of Recognition Sites, Map of Recognition Sites, Fragment Sizes, or Gel View.

Helpful toolbar buttons:

- Go To Enzyme
- Enzyme Properties
- Enzyme Suppliers
- Isoschizomers

Filter RMap Display

• Compatible Ends

Filter restriction map data by Cut Information and/or filter by Enzyme Characteristics.

Filtered restriction map data can be used to build a user enzyme list or enter all sites to your molecule map in one easy step.

Click the Tools button in the RMap display window to use these options on filtered data.

| Filter Restriction Map Data                                                                   | $\times$ |
|-----------------------------------------------------------------------------------------------|----------|
| Molecule: SYNPBR322 4361 bps circular                                                         |          |
| Filter by Cut Information                                                                     |          |
| $\bigcirc \text{Cut N times.} \qquad \text{Where N} \qquad < \text{or} = \checkmark \qquad 1$ |          |
| Cut outside region. No cuts here: 86 - 1276                                                   | ?        |
| Cut inside region. Must cut here:                                                             | ?        |
| Filter by Enzyme Characteristics                                                              |          |
| Ends produced by cut: (leave blank to accept all ends)                                        |          |
| Show: Show: 5' overhang 3' overhang Blunt ends                                                |          |
| Recognition element size: (leave blank to accept all sizes)                                   |          |
| Show: $\checkmark$ >6 base $\checkmark$ 6 base $\bigcirc$ 5 base $\bigcirc$ 4 base            | se       |
|                                                                                               |          |
| Clear OK Cancel                                                                               |          |

# Simulate Cloning – Use Cloning Wizards

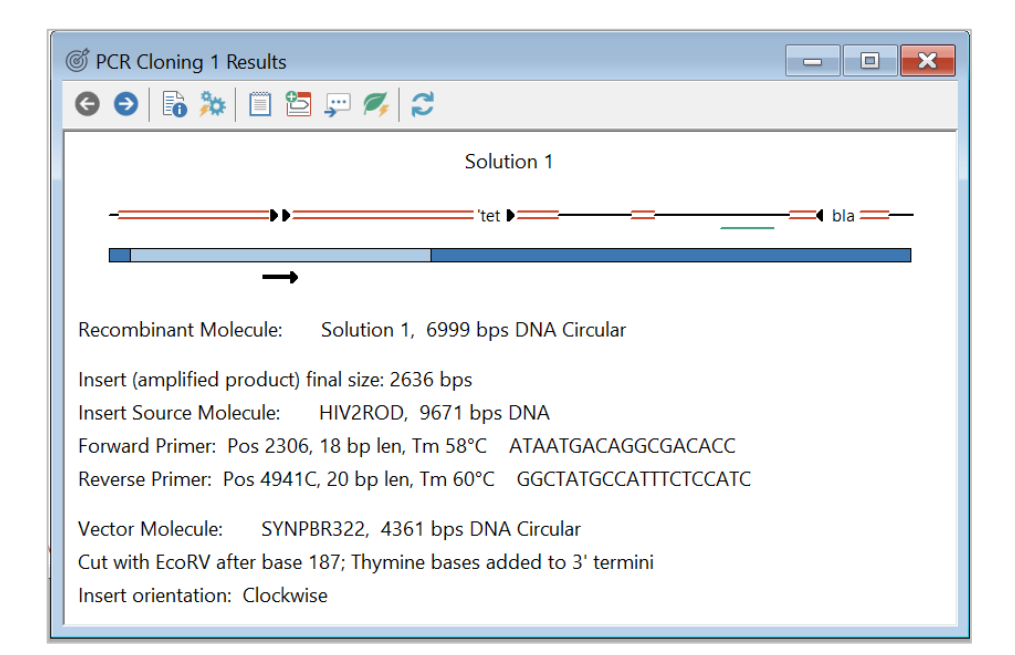

Cloning wizards will help you to select the appropriate components, show you the proposed result, and create the resulting recombinant molecule.

Helpful toolbar buttons:

- Solution Details
- Primer Pair Report
- Export Primer Sequences
- Create Molecule

## Ligate

Or use the Ligate module to do the cloning simulation.

Upper area: active molecule you can modify (cut, etc.) Lower area: fragments in correct order as they are being prepared for ligation.

Helpful toolbar buttons:

- Cut
- Modify Ends
- Invert Fragment
- Fragment Information

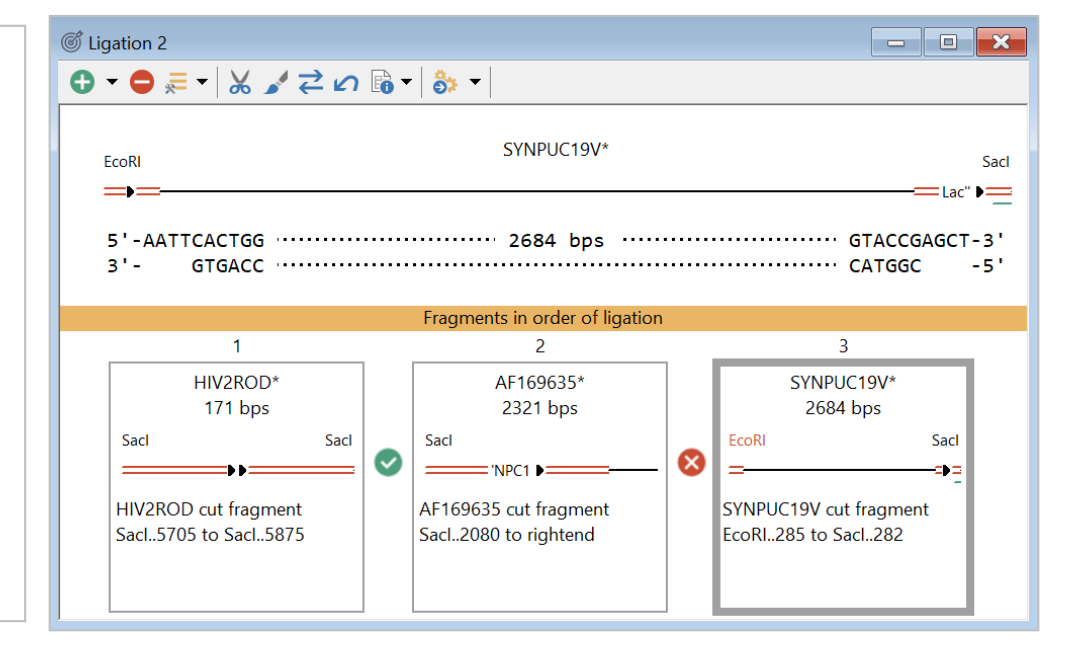

## Cut Molecule

| Molecule: HIV2ROD 9671 bps                                         |              | Change            |            |
|--------------------------------------------------------------------|--------------|-------------------|------------|
| • Enzyme(s)                                                        |              |                   |            |
| Cut with: Saci                                                     | Enzyme list: |                   |            |
| Enter 1, 2 or 3 enzyme names, separated by commas or paste (right) | Comme        | rcial (Main)      | 1997)<br>1 |
| commus, or paste (right)                                           | Enzyme       | Recognition       | ~          |
| Man site                                                           | AarI         | CACCTGC           |            |
|                                                                    | AatII        | GACGTC            |            |
| Cut at site:                                                       | AbsI         | CCTCGAGG          |            |
|                                                                    | Acc65I       | GGTACC            |            |
|                                                                    | AccI         | GTMKAC            |            |
| Base Position(s)                                                   | AciI         | CCGC              |            |
| Cut after bp:                                                      | AclI         | AACGTT            |            |
|                                                                    | Acut         | CTCAAC            | *          |
| Enter 1 or 2 bp numbers,                                           | Double-cli   | ck to paste enzym | P          |

You can cut circular DNA to make it linear, cut out a region to be cloned, or cut with an enzyme to make a compatible end.

Cut at all enzyme cut sites for 1, 2 or 3 enzymes, or cut at one enzyme site on your map, or cut at user-specified basepair positions.

Use Modify Ends function, if needed.

#### Join Sequences

Simply join two sequences to create a larger molecule, selecting the join method.

Add one sequence to the end of the other (Append), or merge, removing overlaps (Splice), or insert within the other sequence (Insert).

Molecule features will be retained and basepair positions recalculated.

| Sequences A an<br>complement) a s<br>operation and e | d B can be joined to create a larger molecule. You can invert (reverse<br>starting sequence, if needed. Molecule features will be retained during this<br>nzyme sites can be retained or scanned anew. |  |
|------------------------------------------------------|----------------------------------------------------------------------------------------------------|--|
| Sequence A                                           |                                                                                                    |  |
| Molecule:                                            | 2-14KAL353013 11500 bps Change                                                                                                    |  |
|                                                      | Invert molecule                                                                                                    |  |
| Sequence B                                           |                                                                                                    |  |
| Molecule:                                            | Change                                                                                                    |  |
|                                                      | Invert molecule                                                                                                    |  |
| Operation                                            |                                                                                                    |  |
| Append                                               | d simply add Sequence B to the end of Sequence A                                                                                                    |  |
| ◯ Splice                                             | merge Sequence B with A, removing overlaps (min 10 bases)                                                                                                    |  |
| ◯ Insert                                             | insert Sequence B after bp in Sequence A                                                                                                    |  |
| Auto-s                                               | can for enzyme sites Features                                                                                                    |  |

# **Open Reading Frame Search**

| Molecule:<br>Search:<br>Report:<br>ORFs: 7        | SYNPBR32<br>Start codor<br>Min size =    | 2 4361 bp<br>n = ATG; St<br>100 aas; Ma       | ps circular<br>top codons<br>ax number | s = TAA,TAG,TGA<br>= 20 ORFs                                                                                            |
|---------------------------------------------------|------------------------------------------|-----------------------------------------------|----------------------------------------|----------------------------------------------------------------------------------------------------|
| Start<br>86<br>4153<br>1081<br>259<br>1883<br>780 | Frame<br>2 C<br>2 C<br>1 1<br>1 C<br>3 C | AAs<br>396<br>286<br>152<br>127<br>122<br>116 | ~                                      | Enter the selected Open Reading Frame<br>as a Gene or Enter All.<br>Enter Gene Enter All<br>Print List<br>Show Overview |
| 1<br>2<br>3<br>1C<br>2C<br>3C                     |                                          |                                               |                                        |                                                                                                    |

Use this option to find ORFs for the active molecule. Specify start and stop codons you require and minimum size cutoff.

View overview of results (shown here) or a list of each ORF found, with an arrow marking its location on a simple molecule map.

Click to enter an ORF as a gene in your molecule.

#### Analyze Open Reading Frames

Use the Analyze option to do an ORF analysis.

View a graphic results display showing an ORF map of all 6 reading frames. Full height bars mark terminators, half height bars mark selected start codons.

Or view a text display showing start and end bp positions, length in amino acids, frame, and Fickett's TESTCODE score values.

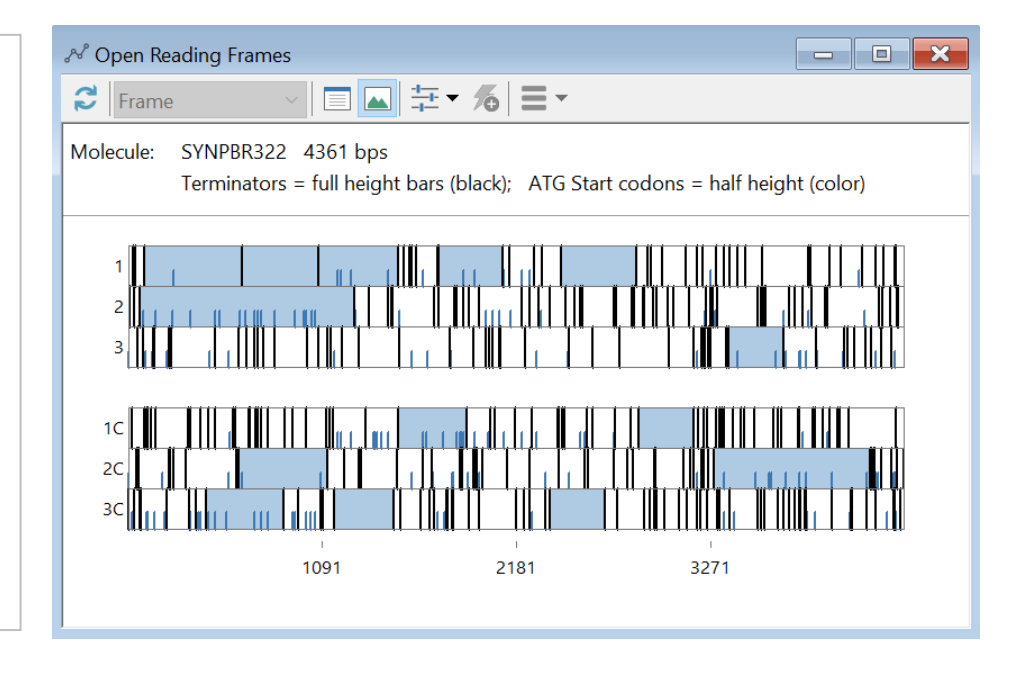